## TUTORIAL PARA CADASTRO DOS AVALIADOS E AVALIADORES NO SIMEC

1) Para acessar o Sistema Integrado de Monitoramento, Execução e Controle (SIMEC), você deve acessar o link: <u>https://simec.mec.gov.br/login.php</u>;

O SIMEC é o sistema no qual irá sortear a sua banca de avaliadores de RSC.

2) Clique em Solicitar Acesso;

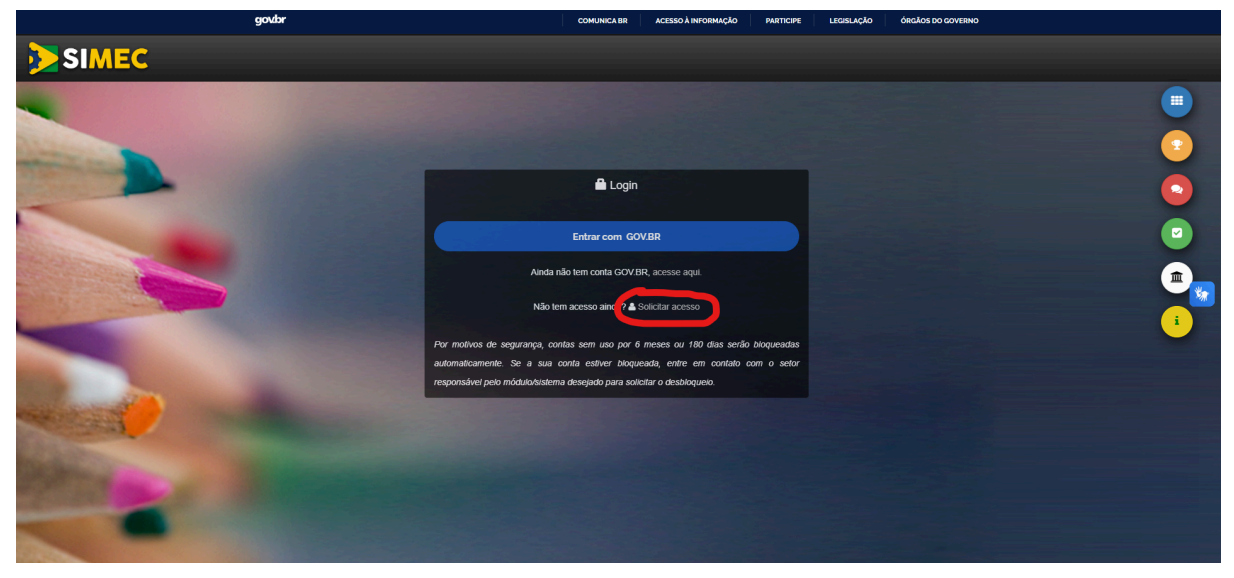

3) Selecione: RSC, coloque o seu CPF e clique em CONTINUAR;

| govbr                                | COMUNICA BR ACESSO À INFORMAÇÃO        | PARTICIPE LEGISLAÇÃO | ÓRGÃOS DO GOVERNO |
|--------------------------------------|----------------------------------------|----------------------|-------------------|
| SIMEC                                |                                        |                      |                   |
|                                      |                                        |                      |                   |
|                                      | Solicitação de cadastro de usuários    |                      | 2                 |
|                                      | Selecione                              |                      | 2                 |
|                                      | CPF                                    |                      |                   |
|                                      | Data do Sistema: 25/04/2024 - 11-08-00 |                      |                   |
| and a state                          | Dala uu Sistema: 20104/2024 - 11:08.09 |                      | i                 |
| Content Content of the second second |                                        |                      | Praziaki-Terra    |

4) No Perfil, selecione:

⇒ Professor Avaliador

Coloque o seu Nome e Gênero.

No UF, selecione Rio Grande do Sul.

No Município, selecione o município do seu Campus.

No Tipo do Órgão, selecione: Federal.

No Órgão, selecione: 26000 - Ministério da Educação

Na Unidade Orçamentária, selecione: 26419 - Instituto Federal do Rio Grande do Sul

Na Unidade Gestora, selecione: 158141 - IF-RioGrandedoSul

Acrescente seu <u>Telefone</u>, <u>E-mail</u> e <u>Confirme seu e-mail</u>. Na Função/Cargo, selecione: <u>Professor(a)</u> Após preencher todos os campos, clique em <u>Enviar Solicitação</u>

-

| govbr                                                                                                    | со                                                                                            | MUNICA BR                            | ACESSO À INFORMAÇÃO                                                     | PARTICIPE                  | LEGISLAÇÃO | ÓRGÃOS DO GOVERNO |
|----------------------------------------------------------------------------------------------------|-----------------------------------------------------------------------------------------------|--------------------------------------|-------------------------------------------------------------------------|----------------------------|------------|-------------------|
| SIMEC                                                                                                    |                                                                                               |                                      |                                                                         |                            |            |                   |
|                                                                                                    |                                                                                               |                                      |                                                                         |                            |            |                   |
| and the second second se                                                                                                    |                                                                                               |                                      |                                                                         |                            |            |                   |
|                                                                                                    | E Ficha de solicit                                                                            | ação de ca                           | dastro de usuários                                                      |                            |            |                   |
|                                                                                                    | Módulo:                                                                                       |                                      |                                                                         |                            |            |                   |
|                                                                                                    | RSC                                                                                           |                                      |                                                                         | <b>•</b>                   |            |                   |
|                                                                                                    | RECONHECIMENTO DE SABERES E COMP                                                              | ETÊNCIAS                             |                                                                         |                            |            |                   |
|                                                                                                    | Reconhecimento de Saberes e Competências                                                      | (RSC) é um pro                       | cesso pelo qual se reconhecem c                                         | os                         |            |                   |
|                                                                                                    | conhecimentos e habilidades desenvolvidos pe<br>bem como no exercício das atividades realizad | elo docente a pa<br>las no âmbito da | tir da experiência individual e pro<br>s atividades de ensino, pesquisa | ofissional,<br>e extensão. |            |                   |
| and an and a second second                                                                                                    | <ul> <li>Público-Alvo: Docentes pertencentes a Car</li></ul>                                  | rreira de Magisté<br>de Saberes e Co | rio do Ensino Básico, Técnico e<br>mpetências                           | Tecnológico                |            |                   |
| A CONTRACT OF A CONTRACT OF A  | Perfil:                                                                                       |                                      |                                                                         |                            |            |                   |
| A DECEMBER OF THE OWNER                                                                                                    | Selecione o perfil desejado                                                                   | A                                    |                                                                         |                            |            |                   |
| Contract of the second second                                                                                                    |                                                                                               | ٩                                    |                                                                         |                            |            |                   |
|                                                                                                    | Selecione o perfil desejado                                                                   |                                      |                                                                         |                            |            |                   |
|                                                                                                    | News                                                                                          |                                      |                                                                         |                            |            |                   |
|                                                                                                    | Nome:                                                                                         |                                      |                                                                         |                            |            |                   |
|                                                                                                    |                                                                                               |                                      |                                                                         |                            |            |                   |
|                                                                                                    | Masculino     Seminino                                                                        |                                      |                                                                         |                            |            |                   |
| and the second second se                                                                                                    | UF:                                                                                           |                                      |                                                                         |                            |            |                   |
|                                                                                                    | Rio Grande do Sul                                                                             | *                                    |                                                                         |                            |            |                   |
|                                                                                                    | Município:                                                                                    |                                      |                                                                         |                            |            |                   |
| States and a state of the state of the state | Bento Gonçalves                                                                               |                                      |                                                                         | Ť                          |            |                   |
|                                                                                                    | Tipo do Órgão:                                                                                |                                      |                                                                         |                            |            |                   |
|                                                                                                    | Federal                                                                                       | Ŧ                                    |                                                                         |                            |            |                   |
|                                                                                                    | Órgão:                                                                                        |                                      |                                                                         |                            |            |                   |
| and the second second se                                                                                                    | 26000 - MINISTERIO DA EDUCAÇÃO                                                                |                                      |                                                                         | Ť                          |            |                   |
| and the second second s | Unidade Orçamentâria:                                                                         | da da Oul                            |                                                                         |                            |            |                   |
| Alter a second second                                                                                                    | 26419 - Instituto Pederal do Rio Gran                                                         | 00 00 501                            |                                                                         | , i                        |            |                   |
| South Contraction                                                                                                    | Unidade Gestora:                                                                              |                                      |                                                                         |                            |            |                   |
|                                                                                                    | 100141 - IF-RI0Granocu05u                                                                     |                                      |                                                                         |                            |            |                   |
| -                                                                                                    | Telefone:                                                                                     |                                      |                                                                         |                            |            |                   |
|                                                                                                    |                                                                                               |                                      |                                                                         |                            |            |                   |
|                                                                                                    | E-mail:                                                                                       |                                      |                                                                         |                            |            |                   |
|                                                                                                    |                                                                                               |                                      |                                                                         |                            |            |                   |
|                                                                                                    | Confirme e-mail:                                                                              |                                      |                                                                         |                            |            |                   |
|                                                                                                    | Este e-mail é para uso individu                                                               | al não utili                         | ze endereco coletivo                                                    |                            |            |                   |
| and the second second s |                                                                                               |                                      |                                                                         |                            |            |                   |
|                                                                                                    | Professor(a)                                                                                  |                                      |                                                                         | Ŧ                          |            |                   |
|                                                                                                    | Observasões                                                                                   |                                      |                                                                         |                            |            |                   |
|                                                                                                    | Observações:                                                                                  |                                      |                                                                         |                            |            |                   |
|                                                                                                    |                                                                                               |                                      |                                                                         |                            |            | ( <b>1</b> )      |
| Carlos and a second                                                                                                    | and the second second                                                                         |                                      |                                                                         | 11                         |            |                   |
| Designation of the second                                                                                                    | ✓ Enviar Sol                                                                                  | licitação                            | Cancelar                                                                |                            |            | • • •             |
| The second second                                                                                                    |                                                                                               |                                      |                                                                         |                            |            |                   |

5) Após se cadastrar no SIMEC, você deve enviar um e-mail para a Secretaria de Comissões Permanentes do IFRS (<u>secretariacp@ifrs.edu.br</u>) informando a conclusão do cadastro.

6) A Secretaria de Comissões Permanentes ativará o seu perfil no SIMEC.

7) Após ativar o seu perfil, você receberá um e-mail comunicando que seu cadastro foi aprovado.
 Após receber o e-mail, você deve entrar novamente no SIMEC para completar o seu cadastro.
 OBS.: Sem a finalização do cadastro, você não será reconhecido para participar do sorteio de avaliadores.

8) Quando você entrar novamente no SIMEC (<u>https://simec.mec.gov.br/login.php</u>), com a senha do GOV.BR, você deverá clicar em "Processo Seletivo - Inscrição Avaliadores".

| SIMEC RSC      Principal      Relatórios      Sistema      Sair | RSC Exercício: 💽 🗸 🤘 0 📃 🔇<br>Usuário: Sua sessão expira em 50min28s |
|-----------------------------------------------------------------|----------------------------------------------------------------------|
| Reconhecimento de Sa<br>Processo Seletivo para                  | beres e Competências<br>I Comissão Avalladora                        |
| PROCESSO SELETIVO - INSCRIÇÃO AVALIADORES                       | SORTEIO DE AVALIADORES                                               |
|                                                                 |                                                                      |

9) Você deverá:

- a) Selecione Professor Avaliado e/ou Professor Avaliador (para que seja possível realizar o sorteio da sua banca avaliadora do RSC, você obrigatoriamente deve estar cadastrado como Professor Avaliado. Caso você também queira ser Professor Avaliador de RSC, selecione, também, a opção "Professor Avaliador");
- b) Seu CPF virá automaticamente preenchido;
- c) Preencha a Matrícula SIAPE;
- d) Preencha o nome do Candidato (seu nome completo);
- e) Preencha a Data de Nascimento;
- f) Preencha a sua Lotação (IFRS Instituto Federal do Rio Grande do Sul);
- g) Preencha com o seu e-mail institucional;
- h) Insira o link do seu currículo lattes;
- i) Preencha sua formação acadêmica graduação, especialização, mestrado e doutorado;

j) Preencha as suas Área de Atuação - Eixos Tecnológicos e Área de Atuação - Eixos Cognitivos. Após, clique em Salvar.

|                                       |                                  | RSC                                                                                   |  |                                                            |  |  |  |
|---------------------------------------|----------------------------------|---------------------------------------------------------------------------------------|--|------------------------------------------------------------|--|--|--|
| 🟠 Principal 🔌 Relatórios 🥹 Sistema 😵  | Sair                             |                                                                                       |  |                                                            |  |  |  |
|                                       |                                  | Reconhecimento de Saberes e Competências<br>Processo Setetivo para Comissão Avaladora |  |                                                            |  |  |  |
| TIPO DE ENSINO                        | INIDADE                          | UNIDADES RELACIONADAS                                                                 |  |                                                            |  |  |  |
| Educação Profissional                 | FRS - Instituto Federal De Edu   | ação, Ciência E Tecnologia Do Rio Grande Do Sul                                       |  |                                                            |  |  |  |
| DADOS DE AVALIAÇÃO                    |                                  |                                                                                       |  |                                                            |  |  |  |
| Professor se                          | rá avaliador? 🔾 Sim 🧕            | Não 🖌                                                                                 |  |                                                            |  |  |  |
| Professor s                           | erá avaliado? 🧿 <sub>Sim</sub> 🔘 | Não 🖌                                                                                 |  |                                                            |  |  |  |
| DADUS PESSONIS                        | CPF:                             |                                                                                       |  |                                                            |  |  |  |
| Mat                                   | ricula SIAPE:                    |                                                                                       |  |                                                            |  |  |  |
|                                       | Candidato:                       |                                                                                       |  |                                                            |  |  |  |
| Data de                               | Nascimento:                      |                                                                                       |  |                                                            |  |  |  |
|                                       | Lotação: Digite a L              | .otação procurada                                                                     |  |                                                            |  |  |  |
|                                       | E-mail:                          |                                                                                       |  |                                                            |  |  |  |
| Link Cur                              | rículo Lattes:                   |                                                                                       |  | Clique aqui caso não possua currículo na Plataforma Lattes |  |  |  |
| FORMAÇÃO ACADEMICA - ÁREA DE FORMAÇÃO |                                  |                                                                                       |  |                                                            |  |  |  |
|                                       | Graduação:                       | que para selecionar da lista                                                          |  | * <b>D</b>                                                 |  |  |  |
| E                                     | pecialização:                    | que para selecionar da lista                                                          |  | Ĵ                                                          |  |  |  |
|                                       | Mestrado:                        | que para selecionar da lista                                                          |  |                                                            |  |  |  |
|                                       | Duplo cli                        | que para selecionar da lista                                                          |  |                                                            |  |  |  |
|                                       |                                  |                                                                                       |  | ₩.                                                         |  |  |  |
|                                       |                                  |                                                                                       |  | •                                                          |  |  |  |
| ÁREA DE ATUAÇÃO - EIXOS TECNOLÓGICOS  |                                  |                                                                                       |  |                                                            |  |  |  |
|                                       | 1º Eixo:                         | Selecione                                                                             |  | ~                                                          |  |  |  |
|                                       | 2º Eixo                          | Selecione                                                                             |  | ~                                                          |  |  |  |
|                                       | 3º Eixo                          | Selecione                                                                             |  | <b>~</b>                                                   |  |  |  |
| ÁREA DE ATUAÇÃO - EIXOS COGNITIVOS    |                                  |                                                                                       |  |                                                            |  |  |  |
|                                       | 1º Eixo                          | Selecione                                                                             |  | ~                                                          |  |  |  |
|                                       | 2º Eixo                          | Selecione                                                                             |  | ✓                                                          |  |  |  |
|                                       | 3º Eixo                          | Selecione                                                                             |  | ~                                                          |  |  |  |
|                                       |                                  |                                                                                       |  |                                                            |  |  |  |
|                                       |                                  |                                                                                       |  | Salvar Cancelar                                            |  |  |  |

10) Após concluir o cadastro, a Secretaria de Comissões Permanentes (SCP), conseguirá realizar o sorteio dos seus avaliadores. Caso a SCP não consiga encontrar seu cadastro, eles entrarão em contato, pelo e-mail institucional.